# **EBSCO** eBooks User Guide

### Searching for eBooks

You can search for eBooks from the General Search screen.

#### To search for eBooks:

1. Enter your search terms in the **Search Box** and click the **Magnifying Glass** to run your search.

| *E    | EBSCOhost         |                                                      | MyEBSCO         |
|-------|-------------------|------------------------------------------------------|-----------------|
| My di | ashboard 🗸 🗸      |                                                      |                 |
| ۵     | Projects          | Search articles, books, journals & more              |                 |
| Д     | Saved             | Searching: eBook Collection (EBSCOhost) (and 3 more) | Advanced search |
| 3     | Recent activity   | information technology                               | ତ <b>ପ</b>      |
| D.    | Holds & checkouts |                                                      |                 |
| Φ     | Alerts            | Full Text     Image: Peer Reviewed     All time      |                 |

2. On the results screen, click the **Source type** drop-down menu and limit your results to the **eBooks** source type. Then click the **Apply** button. You can also limit your results with filters and subject facets by clicking the **All filters** button.

|                     | Searching: eBook Collectio | n (EBSCOhost) (and 3 more)                                                                 | / "                                  | MyEBSCO     |
|---------------------|----------------------------|--------------------------------------------------------------------------------------------|--------------------------------------|-------------|
| *EBSCOhost          | information technolog      | у                                                                                          |                                      | ⊗ <b>Q</b>  |
|                     | All filters (0) Full 1     | fext 🖉 🗢 Peer Reviewed 🛛 All time 🗸                                                        | Source type 🗸 Adva                   | nced search |
| Midadhaad           | - <b>X</b>                 |                                                                                            | Academic Journals (4,501,061)        |             |
| my dashooard 🗸 🗸    | _                          | $\mathbf{X}$                                                                               | eBooks (1,248,965)                   | hn          |
| Projects            | Results: 8,856,820         | N                                                                                          | Trade Publications (1,171,088)       | ř.          |
| 口 Saved             |                            |                                                                                            | Magazines (1,109,894)                |             |
| 3 Recent activity   |                            | eBook                                                                                      | Reports (226,335)                    | n :         |
| I Holds & checkouts | INFORMATION<br>TEO-INOLOGY | Information Technology : Ar                                                                | +7 more                              |             |
| Alerts              | States -                   | Digital World                                                                              | Apply                                |             |
|                     | 1 Carrier                  | By: Richard Fox • In: 2020 • eBook Collection                                              | Cancel                               |             |
| Research tools      | Read of the second         | This revised edition has more breadth and d<br>Information Technology: An Introduction for | Today's Digital World introdu Show n | lore        |

- 3. A Result List of eBooks related to your search terms is displayed.
- 4. From the **Access** menu for an eBook result, select to read the **PDF** or **EPUB** Full Text while you're online.

| My dashboard 🛛 🗸 🗸                                                                                                  |                                       | eBook                                                                                                    | п                                                           | : |
|----------------------------------------------------------------------------------------------------|---------------------------------------|----------------------------------------------------------------------------------------------------|-------------------------------------------------------------|---|
| <ul> <li>Projects</li> <li>Saved</li> <li>Recent activity</li> <li>Holds &amp; checkouts</li> <li>Alerts</li> </ul> | Wiemeisin<br>Technology<br>Irreputies | Information Technology Innovation : Resurgence<br>Confluence, and Continuing Impact     By: National Academies of Sciences, Engineering, and Medicine; Division of<br>and Physical Sciences; Computer Science and Telecommunications Board;<br>• In: 2020 • eBook Collection (EBSCOhost)     Information technology (IT) is widely understood to be the enabling technology (IT) is widely understood to be the enabling technology (IT) is widely understood to be the enable technology (IT) is widely understood to be the enable techno | e,<br>n Engineering<br>+2 more<br>ology of the<br>Show more |   |
| Research tools                                                                                                    |                                       | Subjects: COMPUTERS / Information Technology; COMPUTERS / General: A gence: Information technology;                                                                                                    | rtificial intelli                                           |   |
| Publications  Additional Resources                                                                                  | 2 2 2 2 2 2 2 2 2 2 2 2 2 2 2 2 2 2 2 | PDF full text     EPUB full text     FOODX                                                                                                    | Ω                                                           | ; |

5. You may also click the eBook title to view information about the eBook title and access the **Table of Contents**, from which you can go directly to a chapter of the title in the eBook viewer.

# eBook Detailed Record

A Detailed Record can be viewed by clicking the View Details link for an eBook title in the Result list. From the Detailed Record, you can read or download the eBook using the **Access options** menu. Using the icons at the top, you can Bookmark or Cite the eBook, add it to a project in your Dashboard, share a link to the eBook, or download a .csv file containing the detailed information of the title.

If available, the Detailed Record displays the number of copies available via <u>Concurrent</u> Access.

The **Table of Contents** is available in the column on the right and displays the contents for the eBook you are viewing. Clicking on a hyperlinked chapter opens the chapter in the eBook Viewer tool.

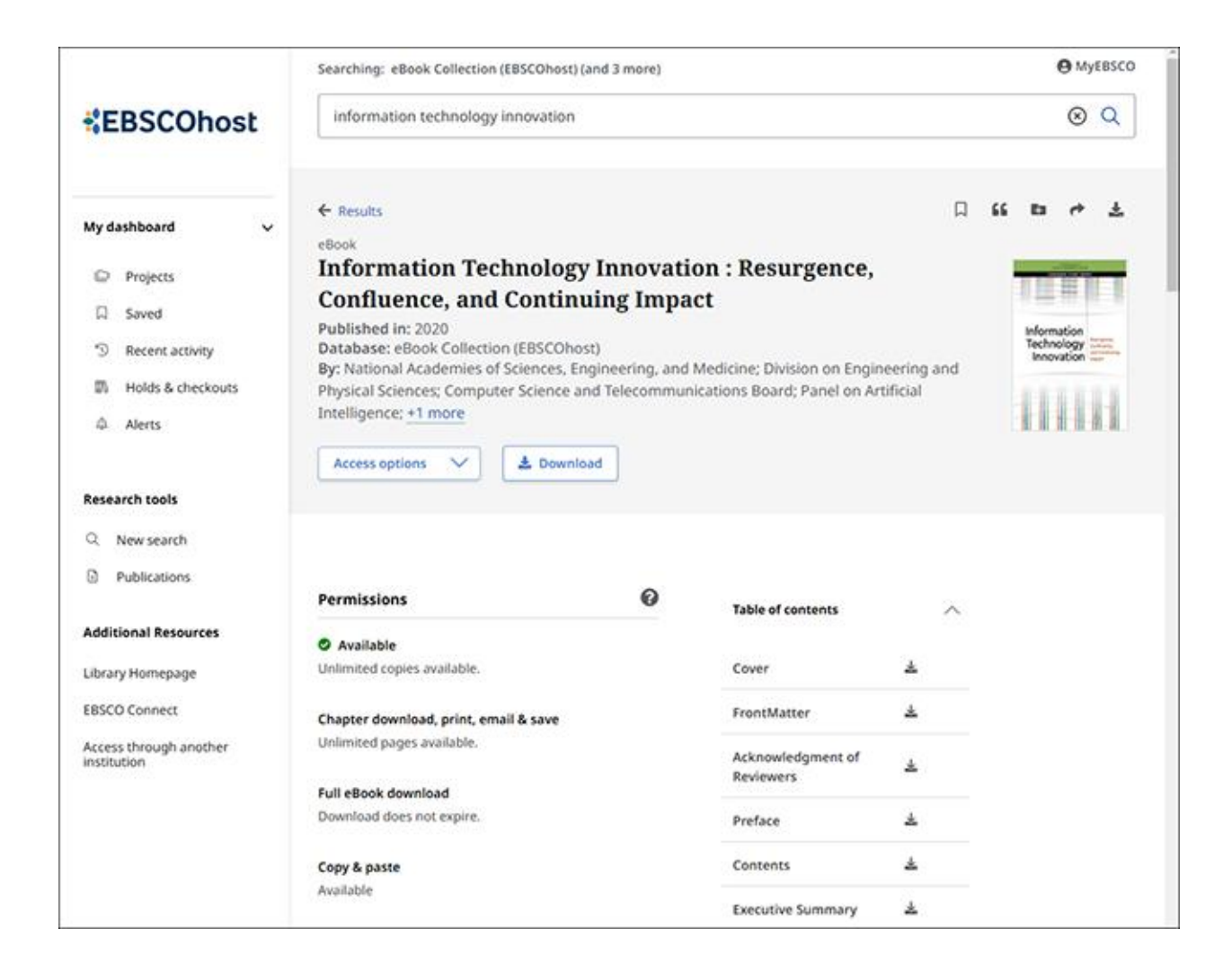

# eBook Viewer

eBooks can be read online in the eBook Viewer by selecting **PDF full text** or **EPUB full text** on the Result List or Detailed Record.

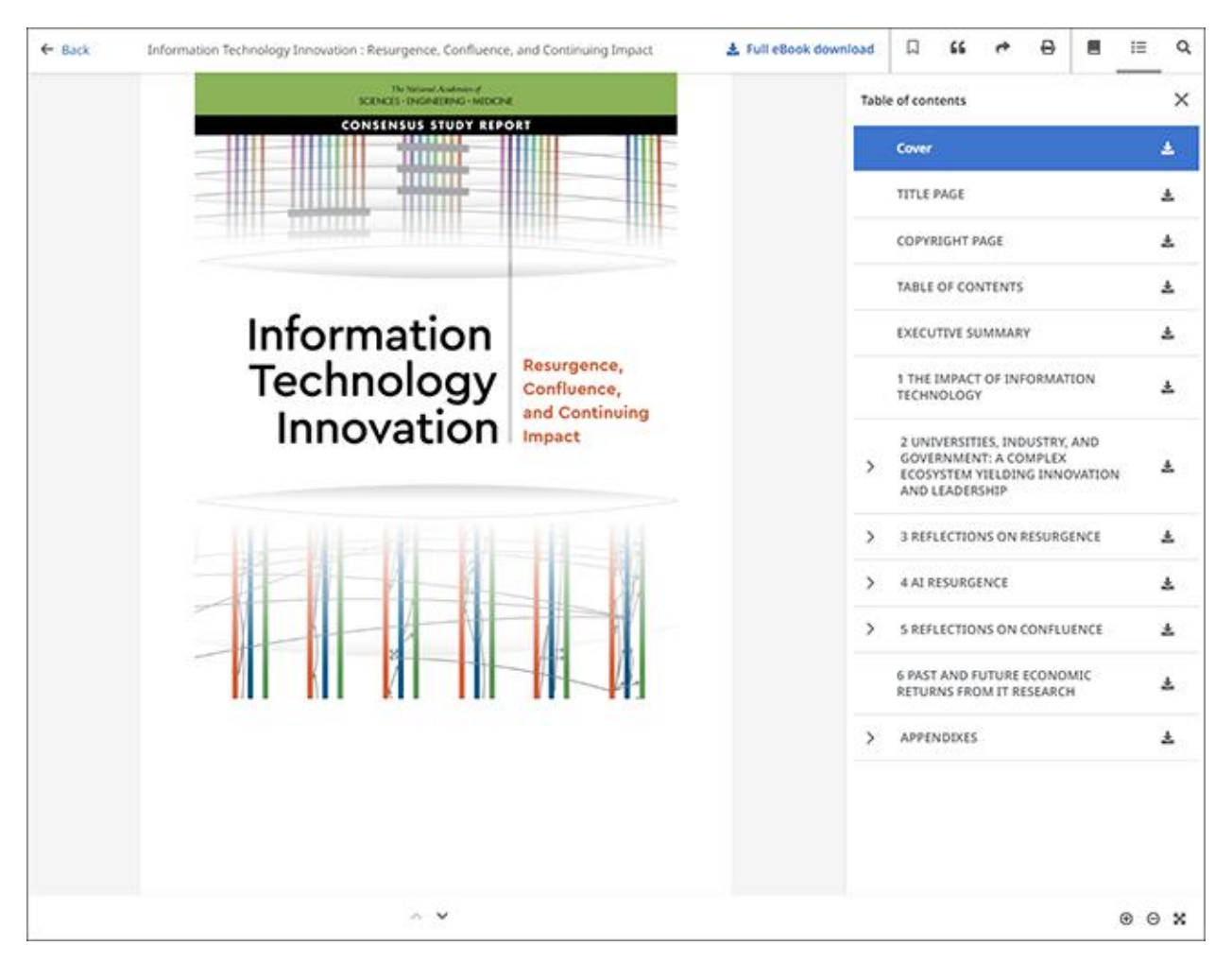

In the top toolbar of the eBook Viewer, you can click the **Table of Contents**, **Details**, or **Search Within** icons.

- **Bookmark** Click  $\square$  to add the eBook to your Saved items in the Dashboard.
- **Cite** Click **S** to copy the eBook citation information formatted in the most widely used styles and paste it into the reference section of your document.
- Share Click 💏 to copy a link to the record which can be shared via email.
- Print Click 
   to print eBook chapters or a custom range of pages or same them to
  your computer or device as PDFs.
- **Details** Click to view the Detail information for the eBook, including:

- **Availability & Permissions** displays the number of pages that can be printed or saved, whether copy/paste functionality is allowed, and whether the eBook can be downloaded to read offline.
- **Table of Contents** Click  $\equiv$  to view the Table of Contents for the eBook title you are reading in the right column. From the Table of Contents you can click IMG to download a chapter of the eBook.
- Search Within Click  $\mathbf{Q}$  to search for terms within the eBook.

### Using the eBook Viewer Toolbar

When viewing eBooks in PDF format, the following options are available on the toolbar at the bottom of the viewer.

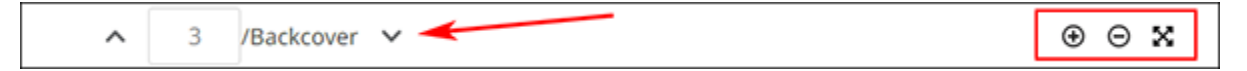

- **Page Navigation**: Use the page navigation arrows to move up or down one page at a time or enter a page number in the field provided and click **Go**.
- **Zoom In**: Click the icon to zoom in on the page.
- Zoom Out: Click the icon to zoom out on the page.
- Fit Page to Viewport: Click the icon to fit the entire page into the viewport.

#### **EPUB** Format

EPUB is an open eBook standard and file format that allows you to increase the size of the font, enabling you to optimize the viewing experience on desktop computers, smart phones, and tablets.

EPUB format eBooks use vertical scrolling to display the text of each chapter. Use the navigation arrows to change the chapter you are reading.

In cases when you are viewing an eBook in ePub format, the toolbar appears as shown.

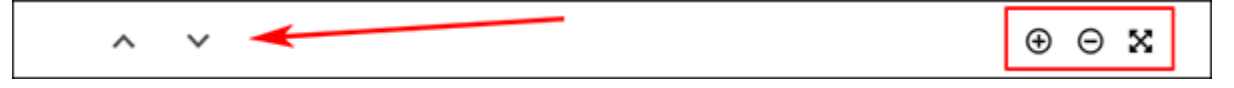

- **Chapter Navigation**: Use the navigation arrows to change the chapter or section of an eBook title you are reading. Contents of the chapter or section can be read using vertical scrolling.
- Zoom In: Click the icon to display text in a larger font size.
- Zoom Out: Click the icon to display the text in a smaller font size.
- Fit Page to Viewport: Click the icon to fit the entire page into the viewport.

#### Notes:

- EPUB format is not compatible with Internet Explorer browsers 7 & 8. When trying to open an EPUB format eBook in IE 7 or 8, you are prompted to upgrade your browser to IE 9. For more info about EPUB, click <u>here</u>.
- While the text-to-speech feature is not available in the eBook Viewer, you are able to <u>save</u> parts of an eBook in PDF format and use the Adobe Reader Read Aloud functionality to hear the eBook section read out loud.

### Downloading an eBook

If your administrator has enabled eBook downloads for your institution, you will see a **Download** option that allows you to check-out and download the eBook and read it on your computer when you are not connected to the Internet, or transfer it to your Adobe Digital Editions-compatible eBook Reader device.

**Note**: In order to download eBooks, you must have Adobe Digital Editions installed on your computer. We recommend ensuring you have the **most recent version** of Digital Editions installed. This is a free download available at <u>http://www.adobe.com/products/digital-</u><u>editions/download.html</u>.

#### To download an eBook:

1. Click the **Download** button on the details screen for the eBook title.

| My dashboard 🗸 🗸 🗸  |                                                                     | ← Results<br>eBook                                                                                                    |   |                   |  | D | 66 | ta  | 4  | * |
|---------------------|---------------------------------------------------------------------|----------------------------------------------------------------------------------------------------|---|-------------------|--|---|----|-----|----|---|
| 0 0 6 4             | Projects<br>Saved<br>Recent activity<br>Holds & checkouts<br>Alerts | eBook<br>Information Technology & Libraries : A Future for<br>Academic Libraries<br>Published in: Routledge Revivals, 2024<br>Database: eBook Collection (EBSCOhost)<br>By: Roy J. Adams<br>Access options |   |                   |  |   |    | 田田市 | 語い | 1 |
| Resea<br>Q N<br>D F | rch tools<br>lew search<br>'ublications                             | Permissions<br>Available                                                                                                    | 0 | Table of contents |  |   |    |     |    |   |

If you are not logged into your personal account, you are prompted to do so.

2. Click the **Full eBook** tab on the Download window to download the entire eBook to your device.

You can also choose to download a single chapter by making a selection on the **Chapters only** tab of the Download window. See: <u>Downloading an eBook Chapter as a PDF</u> to learn more.

3. Select a duration from the **Borrow for** drop-down menu and confirm that you have Adobe Digital Editions or equivalent reader software installed.

**Note**: For many titles, you will see the option to select either the PDF or EPUB format for an eBook.

| EBSCOhost                             | joformation technology                                                                                         | ⊗ Q |
|---------------------------------------|----------------------------------------------------------------------------------------------------|-----|
|                                       | Download ×                                                                                                    |     |
| My dashboard v                        | eBook<br>eB<br>Information Technology & Libraries : A Future for<br>Academic Libraries<br>Roy J. Adams<br>2024 |     |
| Recent activity     Holds & checkouts | Pu<br>Da<br>By Chapters only Full eBook Metadata only                                                          |     |
|                                       | Borrow for:                                                                                                    |     |
| Research tools                        | 1 day                                                                                                    |     |
| Q New search                          | Pe PDF (Recommended for desktop) EPUB (Recommended for mobile devices)                                         | ^   |
| Additional Resources                  | I have Adobe Digital Editions or equivalent installed.*                                                        |     |
| Library Homepage                      | ch *                                                                                                    |     |
| EBSCO Connect                         | 60 Cancel Download                                                                                             |     |
| Access through another<br>institution | Fu Copyright                                                                                                   |     |

4. Click the **Download** button.

The eBook is checked out and downloaded to your desktop computer or device.

- 5. When a downloaded eBook is opened, it is displayed in Adobe® Digital Editions.
- 6. eBooks that you download are checked out and added to the **Checkouts** tab of the **Holds & checkouts** screen in the Dashboard. The expiration date of your checkout is displayed.

| My dashboard 🗸 🗸                                                                                                    | 📫 Holds & checkouts                                                                                                    |                             |  |  |  |  |
|----------------------------------------------------------------------------------------------------|----------------------------------------------------------------------------------------------------|-----------------------------|--|--|--|--|
| Projects                                                                                                    | Holds (0) Checkouts (2) Fees (0)                                                                                                    |                             |  |  |  |  |
| 니 Saved<br>③ Recent Activity                                                                                                    | Number of checkouts: 2                                                                                                    |                             |  |  |  |  |
| Holds & checkouts      Alerts      EBOOK      Information Technology & Libraries: A Future for Academic Libraries      Published in: Routledge Revivals, 2024, eBook Collection (EBSCOhost)      By: Roy I, Adams |                                                                                                    |                             |  |  |  |  |
| Research tools                                                                                                    | Checked out: Expires 12/5/2024 9:02 AM                                                                                                    |                             |  |  |  |  |
| Q. New search                                                                                                    |                                                                                                    |                             |  |  |  |  |
| Publications     EBOOK                                                                                                    |                                                                                                    |                             |  |  |  |  |
| Additional Resources                                                                                                    | Information Technologies and Their Applications: Second International Conf<br>Published in: Communications in Computer and Information Science, 2024, eBook Collection (EBSCON<br>By: Gulchohra Mammadova; Telman Alley; Kamil Aida-zade | erence, ITTA 2024, Baku, Az |  |  |  |  |
| EBSCO Connect                                                                                                    | EBSCO Connect Expires 12/5/2024 8:51 AM                                                                                                    |                             |  |  |  |  |
| Access through another                                                                                                    |                                                                                                    |                             |  |  |  |  |

#### Notes:

• If when trying to download an eBook to Digital Editions you receive the following error message: **E\_AUTH\_BAD\_DEVICE\_KEY\_OR\_PKCS12** 

You may need to completely remove any authorization using ctrl-shift-D to Adobe Digital Editions (cmd- shift-D if on Mac). Then restart Digital Editions, and reauthorize with your Adobe ID.

When downloading an eBook using the Chrome browser, the download will not automatically open but appears in the download bar at the bottom of the browser. Click the download in the bar and select **Open** to open the eBook or select **Always open files of this type** to automatically open future EBSCO eBooks downloads in ADE.

\*\*The electronic version of this resource can be found on the <u>EBSCO Connect support</u> page.